# IOWA

# **State Hygienic Laboratory**

# Initiating Nonconforming Events (NCE) in iPassport

**Training Supplemental Guide 2023** 

By The State Hygienic Laboratory Training & Education Team

**Purpose:** The purpose of this guide is to provide State Hygienic Laboratory staff with basic steps to follow to initiate a nonconforming (or Non Compliance) event (NCE) in iPassport, the SHL official document management system. This guide is a supplement to the step-by-step video tutorial the SHL training team created. If you need any clarification on how to correctly complete this process consult with your supervisor or the Quality Manager. For additional guidance you can watch the Initiating NCE's In iPassport video tutorial.

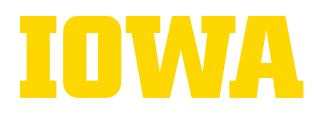

## **Steps to Initiate a Nonconforming Event**

1. Click " Detailed View" on the sidebar

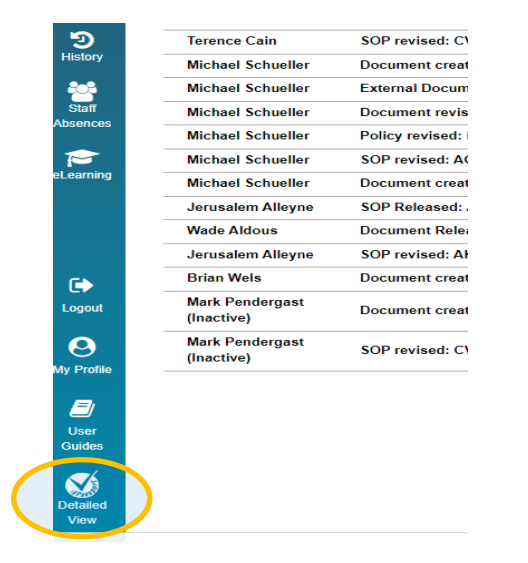

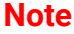

If you do not have access to the **detailed view**, please let your supervisor know.

2. From the main menu, click " Quality Management"

| Saadia Oulamine |                             |                          |                    |            |                       |                      |
|-----------------|-----------------------------|--------------------------|--------------------|------------|-----------------------|----------------------|
|                 |                             | Quality Management       | Laturatory Records | Competency | Laboratory Management | Personnel Management |
|                 |                             |                          |                    |            | v3.6.8                |                      |
|                 | Pass<br>Document Control at |                          |                    |            |                       |                      |
|                 | Welcon                      |                          |                    |            |                       |                      |
|                 | Search iPassport Q          | All Organizational Units |                    | ~          |                       |                      |
|                 |                             |                          |                    |            |                       |                      |

3. Select the "+" sign next to the" Non-Compliances" from the drop down sub-menu to open a new record

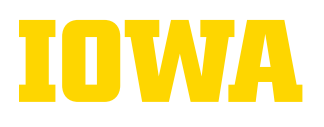

| 🗖   🕀 iP       | assport User Guide   | × Senial Compliance    | e iPassport × +       |                            |
|----------------|----------------------|------------------------|-----------------------|----------------------------|
| $\leftarrow$ C | https://ishl.ipasspo | ortqms.com/desktop/ove | rview/notices         |                            |
| Q              | #iDacenor            |                        |                       | E Notice                   |
| Search         |                      | V3.6.8 Saadia Oul      | amine                 |                            |
| · · ·          |                      |                        | Quality Management    | t Laboratory Records       |
| Favorites      | Noticeboard          |                        | Checklists            |                            |
|                |                      |                        | Standards             |                            |
| My Tasks       | FILTER: All          | Unread Read            | Internal Audits       |                            |
|                | Notices              |                        | Ent.                  |                            |
| Jocuments      | Created by           | Title                  | Non-Compliances       |                            |
| Э              | Michele Vaconucci    | Document revised: 0    | Сопрына               | +<br>Sample Pren Worksheet |
| History        | Wade Aldous          | SOP created: CV MIC    | Change Control        | analytical SOP             |
|                | Wade Aldous          | SOP created: CV MIC    | RO 1944 · Ova and Par | racite SOP                 |

4. Enter the field data required as demonstrated below:

#### A. Organizational Unit (OU)

| ant Non-Compliances Search Non-C                                                      | mpliances New Non-Compliance                                             |                                       |                          | Select from the drop down menu the                                                                                                    |
|---------------------------------------------------------------------------------------|--------------------------------------------------------------------------|---------------------------------------|--------------------------|----------------------------------------------------------------------------------------------------|
| Non Compliance                                                                        |                                                                          |                                       |                          | organizational unit which is most closely                                                                                                    |
| nizational Unit                                                                       |                                                                          |                                       |                          | affected by the NCE.                                                                                                    |
| ssioning<br>unting<br>nistration & Finance Division                                   |                                                                          | Colorest                              |                          |                                                                                                    |
| ny Diagnostic & Clinical Division                                                     | 1                                                                        | Category                              |                          |                                                                                                    |
| ny Environmental Health Division<br>Istos                                             | Iv your own index by clicking the gear icon.                             |                                       | v                        |                                                                                                    |
| ionitoring<br>ral Services<br>It Services<br>mittee                                   | references > Index Generation.                                           |                                       |                          |                                                                                                    |
| racts & Grant Management<br>Wile Diagnostic & Clinical Division<br>Wile Environmental |                                                                          | Discovery Time                        |                          |                                                                                                    |
| onmental Microbiology<br>ties Coralville & Ankeny                                     |                                                                          | 00                                    | <b>*</b> H               |                                                                                                    |
| ce & Purchasing<br>Chromatography                                                     |                                                                          | 00                                    | <b>→</b> M               |                                                                                                    |
| an Resources                                                                          |                                                                          | Lough                                 |                          |                                                                                                    |
| we by Date O                                                                          |                                                                          | Level                                 |                          |                                                                                                    |
|                                                                                       |                                                                          |                                       |                          |                                                                                                    |
| lated to                                                                              |                                                                          | validation on Close By                |                          |                                                                                                    |
| BC.                                                                                   |                                                                          | () On marking this NC as 'compliant's | this uses will be asked  |                                                                                                    |
| Customer Notification                                                                 |                                                                          | Contraining this rec as composing t   | THE SEPTEMENT OF ADDRESS |                                                                                                    |
|                                                                                       |                                                                          |                                       |                          |                                                                                                    |
| then adding content to this list using the<br>esh the tab to re-populate this list.   | panner icon the list will not refresh automatically.                     |                                       |                          |                                                                                                    |
| ervation O                                                                            |                                                                          |                                       |                          |                                                                                                    |
|                                                                                       |                                                                          |                                       |                          |                                                                                                    |
|                                                                                       |                                                                          |                                       |                          |                                                                                                    |
|                                                                                       |                                                                          | lowa State                            | Hygienic Laboratory      |                                                                                                    |
|                                                                                       |                                                                          |                                       |                          |                                                                                                    |
|                                                                                       |                                                                          |                                       |                          |                                                                                                    |
|                                                                                       |                                                                          |                                       |                          |                                                                                                    |
| B. Title                                                                              |                                                                          |                                       |                          |                                                                                                    |
| B. Title                                                                              |                                                                          |                                       |                          |                                                                                                    |
| B. Title                                                                              |                                                                          |                                       |                          |                                                                                                    |
| B. Title                                                                              | n-Compliances Search Non-Complia                                         | New Non-Compliance                    |                          |                                                                                                    |
| B. Title                                                                              | n-Compliances Search Non-Complia                                         | New Non-Compliance                    |                          |                                                                                                    |
| B. Title Recent No Organizal                                                          | n-Compliances Search Non-Compliance onal Unit                            | New Non-Compliance                    |                          | Include the lab location code where the                                                                                                    |
| B. Title Recent No New No Organizat                                                   | n-Compliances Search Non-Compli<br>n Compliance<br>ional Unit            | New Non-Compliance                    |                          | Include the lab location code where the                                                                                                    |
| B. Title Recent No Organizat                                                          | n-Compliances Search Non-Compliance                                      | New Non-Compliance                    |                          | Include the lab location code where the NCE occurred. AK for Ankeny, CV for                                                                               |
| B. Title Recent No Organizat Title (Rec                                               | n-Compliances Search Non-Compli<br>n Compliance<br>ional Unit<br>uired)  | nces New Non-Compliance               |                          | Include the lab location code where the<br>NCE occurred. AK for Ankeny, CV for<br>Coralville or LK for Lakeside. Then a                                   |
| B. Title<br>Recent No<br>Organizat<br>Title (Rec                                      | n-Compliances Search Non-Compli<br>n Compliance<br>ional Unit            | nces New Non-Compliance               |                          | Include the lab location code where the<br>NCE occurred. AK for Ankeny, CV for<br>Coralville, or LK for Lakeside. Then a                                  |
| B. Title<br>Recent No<br>New No<br>Organizat                                          | n-Compliances Search Non-Compli<br>n Compliance<br>ional Unit<br>juired) | New Non-Compliance                    |                          | Include the lab location code where the<br>NCE occurred. AK for Ankeny, CV for<br>Coralville, or LK for Lakeside. Then a<br>brief description of the non- |

The University of Iowa prohibits discrimination in employment, educational programs, and activities on the basis of race, creed, color, religion, national origin, age, sex, pregnancy, disability, genetic information, status as a U.S. veteran, service in the U.S. military, sexual orientation, gender identity, associational preferences, or any other classification that deprives the person of consideration as an individual. The university also affirms its commitment to providing equal opportunities and equal access to university facilities. For additional information on nondiscrimination policies, contact Office of Institutional Equity, the University of Iowa, 202 Jessup Hall, Iowa City, IA 52242-1316, 319-335-0705, oie-ui@uiowa.edu

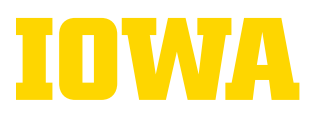

#### C. Index

Title (Required)

|               |   |   |  | • |
|---------------|---|---|--|---|
| Index         |   |   |  |   |
| Auto Generate | ¢ | - |  |   |

When creating a non compliance, you can specify your own index by clicking the gear icon. Configure automatically-generated index's in OU Preferences > Index Generation. The index is auto generated. **Do not modify.** 

D. Category

| D. Outegory                                            |                                                                                                    |                                                                                         |                                                                                                    |
|--------------------------------------------------------|----------------------------------------------------------------------------------------------------|-----------------------------------------------------------------------------------------|----------------------------------------------------------------------------------------------------|
| te Fesport x 🛛 🕸 Fesport Dar Guide 🛛 🗙 🗎 🕂             |                                                                                                    |                                                                                         |                                                                                                    |
| nul/lishLipassportgms.com/lynuhon_compilance/incate    |                                                                                                    | A 10 10 10                                                                              | and the second second second second second second second second second second second second second second second |
| ssport au                                              | Quality Worksport                                                                                                    | Bill Noticeboard Bill Taxes Lat Method Bill Callery                                     | Next select the category which most closely                                                                      |
| n Campliatore Search Nan Compliance New Non-Compliance |                                                                                                    |                                                                                         | matches the impact of your NCE.                                                                                  |
| n Compliance                                           |                                                                                                    |                                                                                         |                                                                                                    |
| ional Unit                                             |                                                                                                    |                                                                                         |                                                                                                    |
| Dering                                                 |                                                                                                    |                                                                                         |                                                                                                    |
| ente                                                   | Cotegory      T1 - Freansitical - Ordering     T2 - Presentational - Sergine Codection     T3 - Presentational - Sergine Codection     index particulationary determination                                                                                                    | Locators<br>Pite:<br>Tipemens Alexes                                                    |                                                                                                    |
| Date 0                                                 | 15 - Penanytyczi - Sarpe Accessoriending (Processnj)     15 - Penanytyczi - Sarpe Dubling     17 - Penanytyczi - Cala timy     17 - Penanytyczi - Cala timy     21 - Awsytyczi - Calatty Corono Eross     22 - Awsytyczi - Penyter Brons     23 - Awsytyczi - Respert Proteines     24 - Awsytyczi - Respert Proteines                         | Non-Compliance Responsibility Piler Asby Sister Abdy Sister                             |                                                                                                    |
| To<br>Tere-Action Required                             | 12.6Ausystax - Testra Domays     27Ausystax - Documentation Binn (BDP Process, Farm)     27Ausystax - Documentation Binn (BDP     20.1.)     21Instancianettax - Interpretation of Results     22Instancianettax - Interpretation of Results     34Instancianettax - Dela Data     44Instancianettax - Results     44Instancianettax - Results | O Lachers for use(b) reportable for researcing or connecting this is     Origin     w # |                                                                                                    |

#### E. Locations

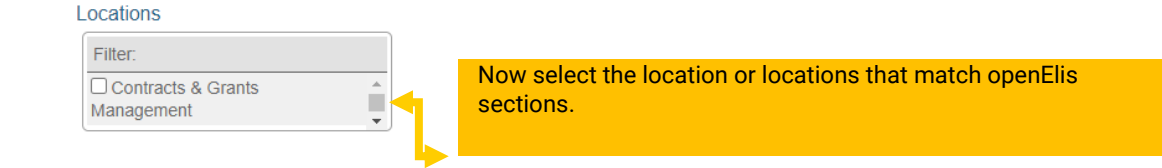

#### F. Non-Compliance Number, Discovery Date & Time

| Contigure automatically-generated index s in OO Pre | This is an optional field if the initiator wants to document the OE number, or the worksheet number associated with the PT sample. |
|-----------------------------------------------------|----------------------------------------------------------------------------------------------------|
| Discovery Date 🕢 Select th lab.                     | e date the report of the NCE was received by the                                                                                   |

The University of Iowa prohibits discrimination in employment, educational programs, and activities on the basis of race, creed, color, religion, national origin, age, sex, pregnancy, disability, genetic information, status as a U.S. veteran, service in the U.S. military, sexual orientation, gender identity, associational preferences, or any other classification that deprives the person of consideration as an individual. The university also affirms its commitment to providing equal opportunities and equal access to university facilities. For additional information on nondiscrimination policies, contact Office of Institutional Equity, the University of Iowa, 202 Jessup Hall, Iowa City, IA 52242-1316, 319-335-0705, <u>oie-ui@uiowa.edu</u>.

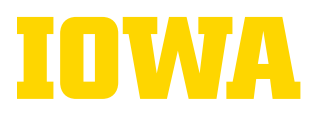

# **State Hygienic Laboratory**

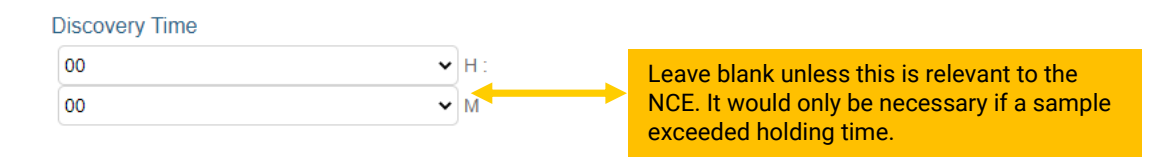

#### G. Resolve By Date

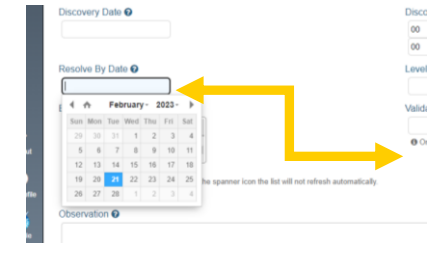

Set the date by which the NCE needs to be resolved by. Rule of thumb is **30** days from the discovery date.

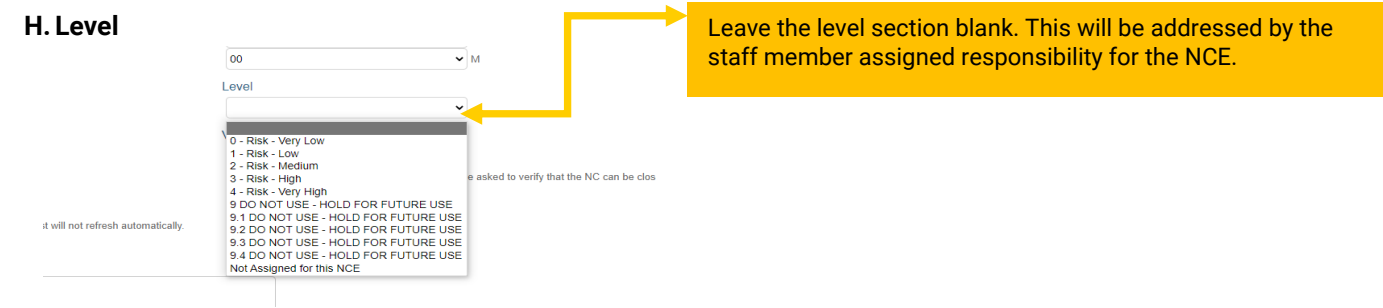

#### I. Non-Compliance Responsibility

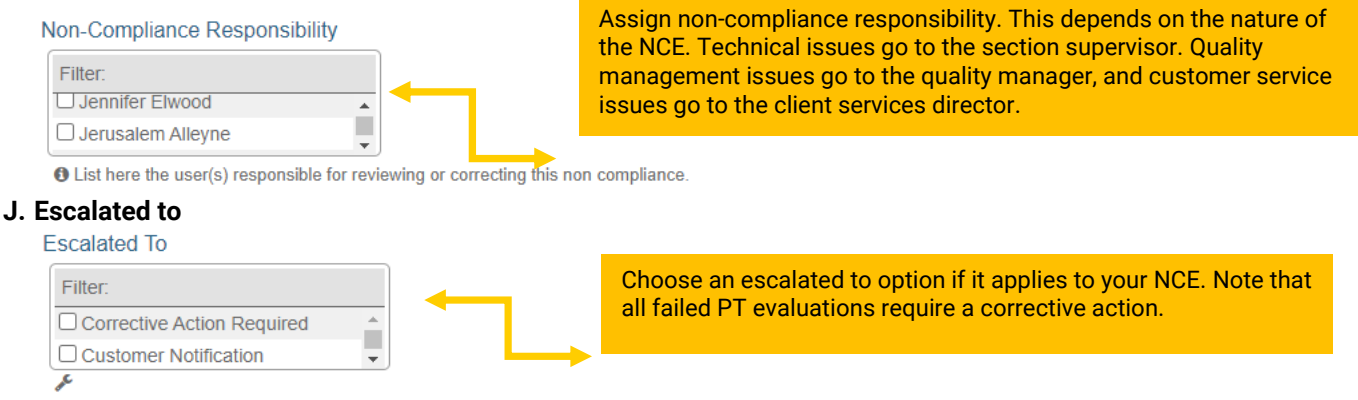

K. Validation on Close By

The University of Iowa prohibits discrimination in employment, educational programs, and activities on the basis of race, creed, color, religion, national origin, age, sex, pregnancy, disability, genetic information, status as a U.S. veteran, service in the U.S. military, sexual orientation, gender identity, associational preferences, or any other classification that deprives the person of consideration as an individual. The university also affirms its commitment to providing equal opportunities and equal access to university facilities. For additional information on nondiscrimination policies, contact Office of Institutional Equity, the University of Iowa, 202 Jessup Hall, Iowa City, IA 52242-1316, 319-335-0705, <u>oie-ui@uiowa.edu</u>.

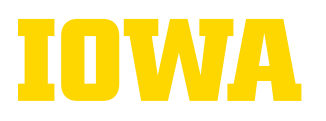

## **State Hygienic Laboratory**

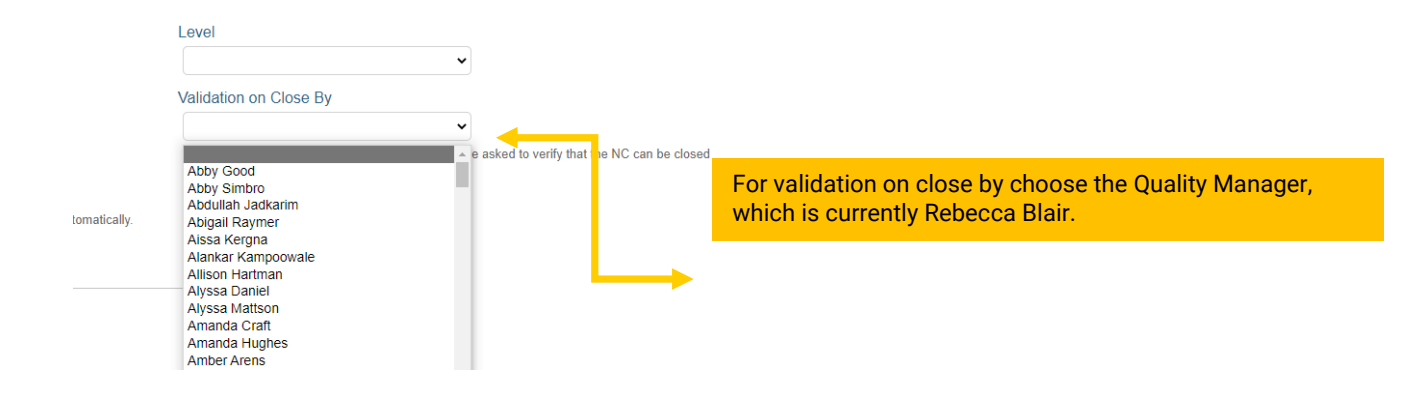

#### L. Origin

.....

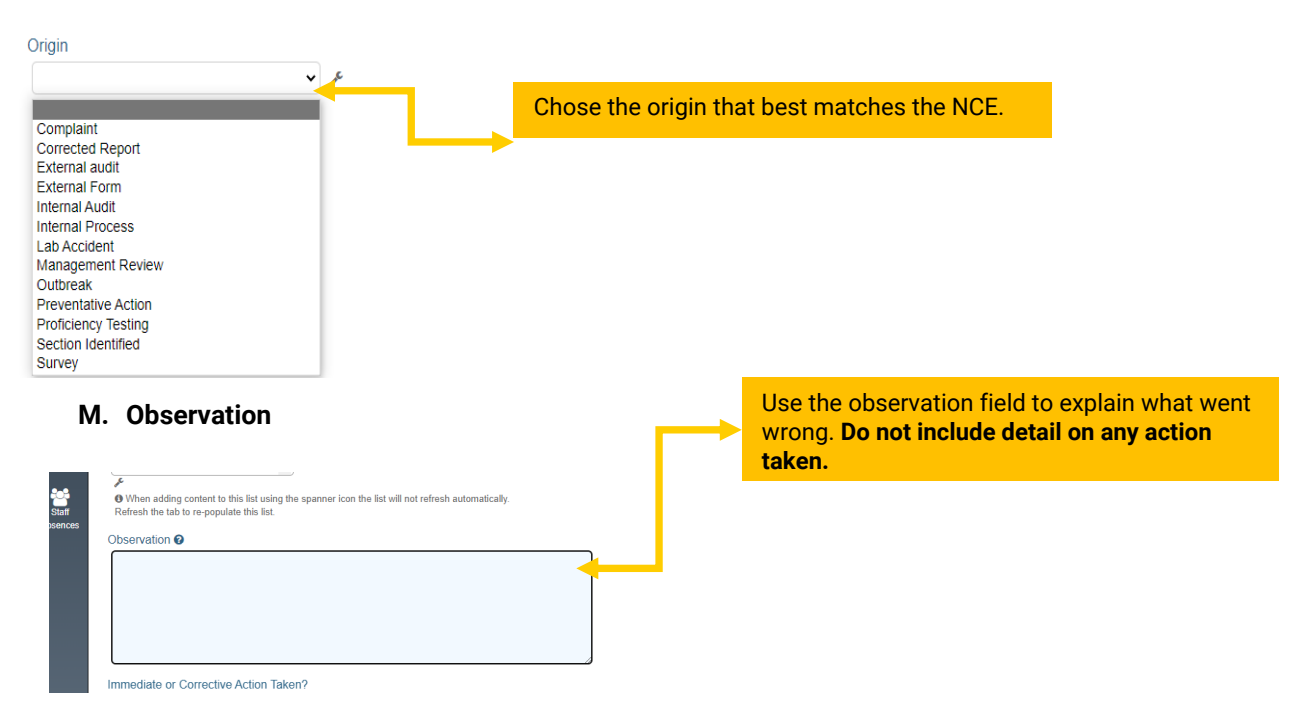

#### N. Immediate or Corrective Action Taken

The University of Iowa prohibits discrimination in employment, educational programs, and activities on the basis of race, creed, color, religion, national origin, age, sex, pregnancy, disability, genetic information, status as a U.S. veteran, service in the U.S. military, sexual orientation, gender identity, associational preferences, or any other classification that deprives the person of consideration as an individual. The university also affirms its commitment to providing equal opportunities and equal access to university facilities. For additional information on nondiscrimination policies, contact Office of Institutional Equity, the University of Iowa, 202 Jessup Hall, Iowa City, IA 52242-1316, 319-335-0705, <u>oie-ui@uiowa.edu</u>.

# **State Hygienic Laboratory**

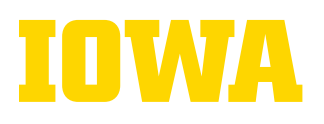

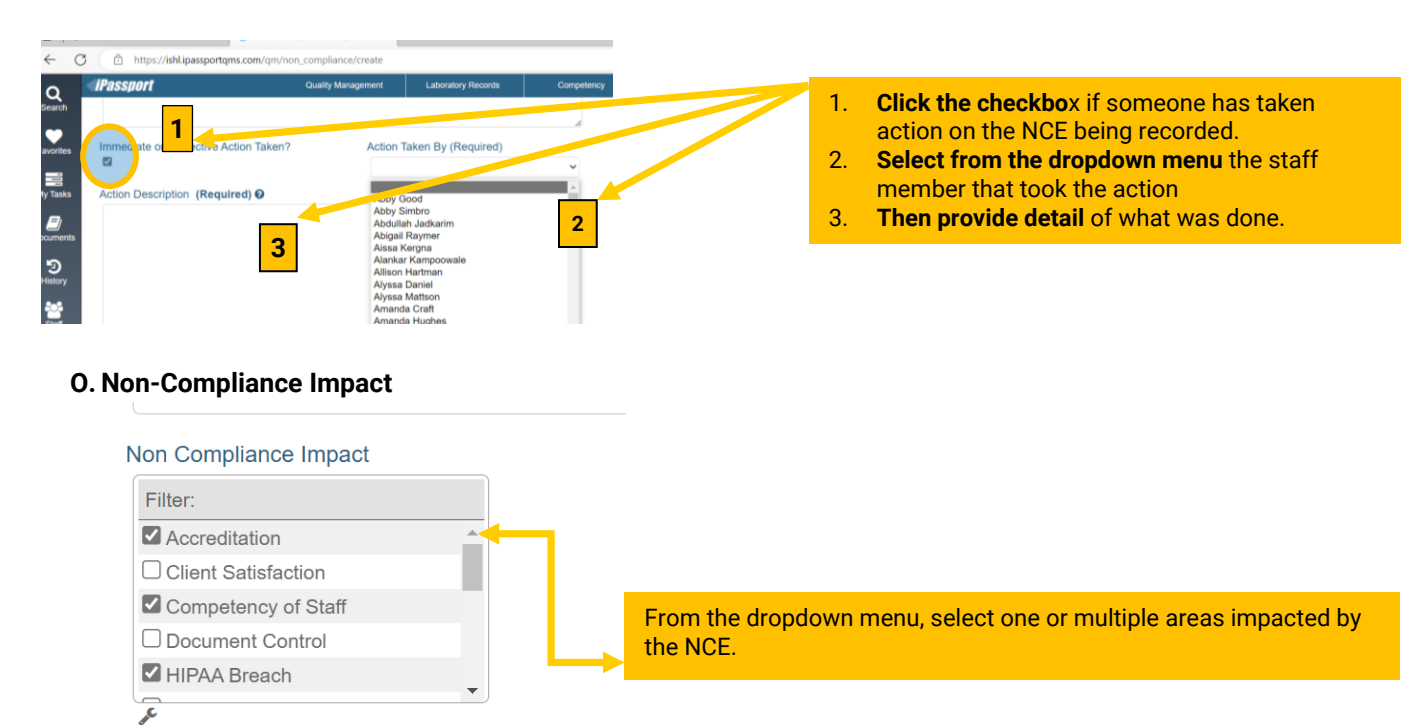

- 5. When all the details have been added, review the information you entered for accuracy. If you need assistance with double checking your work, consult the Non-Conforming Event (NCE) Management SOP, which is document QA 211in iPassport, and your supervisor or the quality manager if you need help interpreting the NCE initiation policies and procedures. Once you are ready click Create in the lower right-hand corner of the screen to submit the NCE.
- **6.** Review the next screen for accuracy. All items with a pencil may be edited. **If you need to change the OU notify your Quality Systems Manager.**

### **Refer to NCE Below (Example)**

| Organizational Unit<br>Ankeny Environmental Health Division                                                                                  |                                                                  |                                                                                                |                                |                                                                                      |
|----------------------------------------------------------------------------------------------------|------------------------------------------------------------------|------------------------------------------------------------------------------------------------|--------------------------------|--------------------------------------------------------------------------------------|
| Title (Required)<br>Data Integrity Training                                                                                                  |                                                                  |                                                                                                |                                |                                                                                      |
| Index<br>NCE 1469<br>When creating a non compliance, you can specify your own<br>Configure automatically-generated index's in OU Preferences | n index by clicking the gear icon.<br>> Index Generation.        | Category<br>5.7 - Training/Competency                                                          | Locations<br>- Quality Mana    | igement System 🖋                                                                     |
| Non Compliance Number<br>Not set                                                                                                    |                                                                  |                                                                                                |                                |                                                                                      |
| Discovery Date 🕢<br>23-Jun-2022 🕜                                                                                                    |                                                                  | Discovery Time 00:00 P                                                                         | Non-Compliar<br>- Rebecca Blai | nce Responsibility<br>ir ✔                                                           |
| Resolve By Date 🚱<br>12-Aug-2022 🖋                                                                                                    |                                                                  | Level<br>3 - Risk - High 🖋                                                                     |                                | O List here the user(s) responsible for reviewing or correcting this non compliance. |
| Escalated To - Corrective Action Required  When adding content to this list will not refresh automatical populate this list.                 | s list using the spanner icon the<br>lly. Refresh the tab to re- | Validation on Close By<br>Rebecca Blair                                                        | Origin<br>Internal Audit       | ,                                                                                    |
| Observation 2<br>Per TNI V1M2 section 5.2.7: "Data integrity training shall b                                                                | be provided as a formal part of new                              | employee orientation and shall also be provided on an annual basis for all current employees." | ø                              |                                                                                      |
| It was discovered during the audit that new hires are not b                                                                                  | eing issued Data Integrity Training a                            | is part of their onboarding.                                                                   |                                |                                                                                      |
| Non Compliance Impact<br>- Accreditation 🖋                                                                                                   |                                                                  |                                                                                                |                                |                                                                                      |
|                                                                                                    |                                                                  |                                                                                                |                                |                                                                                      |

The University of Iowa prohibits discrimination in employment, educational programs, and activities on the basis of race, creed, color, religion, national origin, age, sex, pregnancy, disability, genetic information, status as a U.S. veteran, service in the U.S. military, sexual orientation, gender identity, associational proferences, or any other classification that deprives the person of consideration as an individual. The university also affirms its commitment to providing equal opportunities and equal access to university facilities. For additional information on nondiscrimination policies, contact Office of Institutional Equity, the University of Iowa, 202 Jessup Hall, Iowa City, IA 52242-1316, 319-335-0705, <u>oie-ui@uiowa.edu</u>.

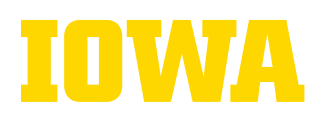

# Steps to Assign A Task to The Staff Responsible for the NCE

The final step to initiating an NCE in iPassport, is to assign a task to the individual that was assigned responsibility for the NCE.

#### 1. Click the "Tasks" menu tab

| General                                  | Reviews                                                                            | Actions(0) | Root Cause | Effectiveness | Lessons Learned | Notes(1) | Tasks(0) | Attach(0) | Links(0) | Changelog |
|------------------------------------------|------------------------------------------------------------------------------------|------------|------------|---------------|-----------------|----------|----------|-----------|----------|-----------|
| Organizational Unit<br>Quality Assurance |                                                                                    |            |            |               |                 |          |          |           |          |           |
| Title (Re<br>HIPAA Se                    | Title <b>(Required)</b><br>HIPAA Security Rule: §164.312(a)(2)(iv): HIPAA A-LIGN 🖋 |            |            |               |                 |          |          |           |          |           |

2. Click on " + Add Task" in the new screen that pops up

| General Reviews | Actions(0) Root Cause Effect | liveness Lessons Learned | Notes(1) Tasks(0) Attach(0) | Links(0) Changel | elog |       |            |  |  |  |             |         |    |
|-----------------|------------------------------|--------------------------|-----------------------------|------------------|------|-------|------------|--|--|--|-------------|---------|----|
| Search:         |                              |                          |                             |                  |      |       |            |  |  |  |             |         |    |
| Task Type:      |                              | •                        |                             |                  |      |       |            |  |  |  |             |         |    |
|                 |                              |                          |                             |                  |      |       |            |  |  |  | 🔒 Print Li: | Add Tas | sk |
|                 |                              |                          |                             |                  |      | No Ta | asks found |  |  |  |             |         |    |

- 3. Assign the task to the staff responsible for the NCE. The **due date** for this task should be a few days prior to the due date for the completion of the NCE process; this allows the person who is validating the NCE to verify everything has been documented and to request any additional evidence of compliance which supports the implementation of the corrective action plan. The **active date** is the date you are assigning the task.
- 4. Select medium for priority and copy the Quality Manager and Quality Systems Manager; currently Rebecca Blair and Molly Bradshaw. Then enter the following in the description filed:

Please complete the root cause analysis and corrective action determination using the template, "NCE Questions to Answer Under Root Cause Tab" found in QA 211. Copy and paste this template in the "Root Cause" tab of this NCE.

5. Scroll down and click " **Create Task**". The staff responsible for the NCE will receive notification from iPassport that this task was assigned to them to complete. You have now completed the NCE initiation process!